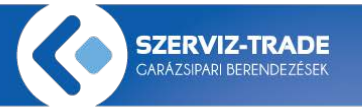

## NKHroot Tanúsívány telepítése

Szerviz-Trade rendszer esetén az alábbi teendőket a kell elvégezni **SZT Central-**t futtató számítógépen. Állítsa be a számítógép óráját a valós dátumra és időre.

Töltse le és mentse el az **nkhroot.cer** tanúsítványt.

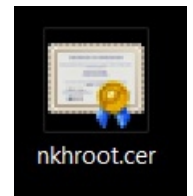

Az elmentett tanúsítványra kattintson duplán, ekkor megjelenik a tanúsítvány adatlapja. Itt az "Általános" fülön kattintson a "Tanúsítvány telepítése…" gombra.

| Tanúsítvány                                                                                          |
|----------------------------------------------------------------------------------------------------|
| Általános Részletek Tanúsítványlánc                                                                  |
| Információ a tanúsítványról                                                                          |
| A tanúsítvány a következő célokra használható:                                                       |
| <ul> <li>Minden kiállítási házirend</li> <li>Minden alkalmazási házirend</li> </ul>                  |
| Tulajdonos: NKH Corporate Root CA                                                                    |
| Kiállító: NKH Corporate Root CA                                                                      |
| Érvényesség: 2009. 10. 13. vége: 2029. 10. 13.                                                       |
| Tanúsítvány telepítése         Kiállító nyilatkozata           További tudnivalók a tanúsítványokról |
| ОК                                                                                                   |

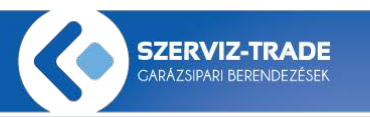

Megnyílik a tanúsítványimportáló varázsló. Az üdvözlőképernyőn nyomja meg a "**Tovább >**" gombot.

| Tanúsítványimportáló varázsló |                                                                                                    | X    |
|-------------------------------|----------------------------------------------------------------------------------------------------|------|
|                               | Tanúsítványimportálás - üdvözli a<br>varázsló<br>Ez a varázsló segít tanúsítványoknak, megbízható tanúsítványok<br>listáinak és visszavont tanúsítványok listáinak lemezről<br>tanúsítványtárolóba másolásában.<br>A tanúsítvány az Ön azonosítására szolgál, és a<br>hitelesítésszolgáltató állítja ki, továbbá információkat tartalmaz<br>adatai védelméhez és biztonságos hálózati kapcsolatok<br>létrehozásához. A tanúsítványtároló a tanúsítványok tárolására<br>szolgáló rendszerterület.<br>A folytatáshoz kattintson a Tovább gombra. |      |
|                               | < <u>V</u> issza Tovább > M                                                                                                    | égse |

## FONTOS!! A tanúsítványtároló képernyőn válassza a

"Minden tanúsítvány tárolása ebben a tárolóban" opciót, majd nyomja meg a "Tallózás…" gombot.

| Tanúsítványtároló<br>A tanúsítványtárolók a tanúsítványok tár | olására szolgáló rendszerterületek.                  |
|---------------------------------------------------------------|------------------------------------------------------|
| A Windows automatikusan ki tud válasz                         | tani egy tanúsítványtárolót, vagy Ön is megadhat egy |
| helyet a tanúsítványok tárolásához.                           |                                                      |
| A tanúsítvány tipusának megfelelő                             | ) tanusitvanytarolo a <u>u</u> tomatikus välasztäsa  |
| Minden tanúsítvány tárolása ebbe<br>Tanúsít árotásalás        | n a tàrolòban                                        |
| l anusitvanytarolo:                                           | Tallózás                                             |
|                                                               |                                                      |
|                                                               |                                                      |
|                                                               |                                                      |
|                                                               |                                                      |
|                                                               |                                                      |
| i ovabbi tudnivalok <u>a tanusitvanytarolokrol</u>            |                                                      |
|                                                               |                                                      |
|                                                               |                                                      |
|                                                               | < Vissza Tovább > Mégse                              |

A megjelenő tanúsítványtároló kiválasztás képernyőn válassza ki a "**Megbízható legfelsőbb szintű hitelesítésszolgáltató**" sort, majd nyomja meg az "**OK**" gombot. Visszajutunk a tanúsítványtároló képernyőre, itt nyomja meg a "**Tovább** >" gombot

| Tanúsítványtároló kiválasztása<br>Válassza ki a <u>h</u> asználni kívánt tanúsítványtáro                                                                                                   | X    |  |
|----------------------------------------------------------------------------------------------------|------|--|
| Személyes     Megbízható legfelső szintű hitelesítés     Megbízható szintű megbízhatóság     Megbízbenső szintű hitelesítésszolgáltató     Megbízható gyártók     Megbízható tanúsítványok | szol |  |
| <                                                                                                    | •    |  |
| Eizikai tárolók megjelenítése                                                                                                    |      |  |

A tanúsítványimportáló varázsló befejező képernyőn nyomja meg a "**Befejezés gombot.** 

| Tanúsítványimportáló varázsló |                                                                                                    |
|-------------------------------|----------------------------------------------------------------------------------------------------|
|                               | Tanúsítványimportálás - a varázsló<br>befejezése<br>A tanúsítvány importálása azután megy végbe, hogy a Befejezés |
|                               | gombra kattint.                                                                                                   |
|                               | A következő beállításokat adta meg:                                                                               |
|                               | Tartalom Tanúsítvány                                                                                              |
|                               |                                                                                                    |
|                               |                                                                                                    |
|                               |                                                                                                    |
|                               |                                                                                                    |
|                               |                                                                                                    |
|                               |                                                                                                    |
|                               |                                                                                                    |
|                               |                                                                                                    |
|                               |                                                                                                    |
|                               | < <u>V</u> issza Befejezés Mégse                                                                                  |

Az esetlegesen megjelenő biztonsági figyelmeztetés ablakban nyomja meg az "**Igen**" gombot.

| Biztonsági | figyelmeztetés                                                                                                    |
|------------|----------------------------------------------------------------------------------------------------|
|            | Egy hitelesítésszolgáltatótól származó tanúsítványt készül<br>telepíteni, amely állítása szerint a következőt képviseli:<br>NKH Corporate Root CA<br>A Windows nem tudja megerősíteni, hogy a tanúsítvány kiadója<br>valóban a következő "NKH Corporate Root CA". A tanúsítvány<br>eredetiségét úgy ellenőrizheti, ha "NKH Corporate Root CA"<br>segítségét kéri. Ehhez a következő számra lesz szüksége:<br>Ujjlenyomat (sha1): EFBC0852 219DEA57 3575333B D69EC5F6<br>EF56D64F<br>Figyelem:<br>Ha telepíti ezt a főtanúsítványt, a Windows automatikusan<br>megbízhatónak tekinti az összes, ezen hitelesítésszolgáltatótól<br>származó tanúsítványt. Ha olyan tanúsítványt telepít, melynek<br>ujjlenyomata nincs ellenőrizve, biztonsági kockázatot vállal.Ha<br>az "Igen" gombra kattint, vállalja ezt a kockázatot.<br>Kívánja telepíteni ezt a tanúsítványt? |
|            | <u>I</u> gen <u>N</u> em                                                                                                    |

A tanúsítványimportáló varázsló sikeres importálás ablakban nyomja meg az "**OK**" gombot.

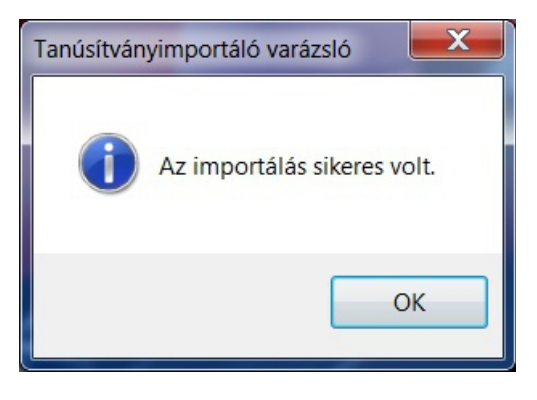

Indítsa újra a rendszert és ellenőrizze le hogy megfelelően működik-e.

Ha a probléma továbbra is fennáll, hívja munkatársunkat a +36 1/ 363 4667 telefonszámon.

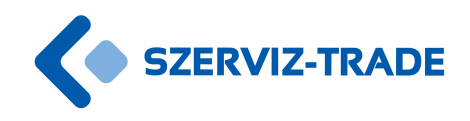